# RETURNING STUDENT HOUSING SELECTION ROOMMATE MATCHING

Select Roommates

After returning students have applied for housing, submitted their non-refundable housing deposit, and have received their Priority Points, they'll be able to login to the MyHousing Portal to search for and match with roommates. Follow these directions to complete this phase of the process:

### STEP ONE: In the MyHousing Portal click "Roommate & Room Selection"

| LASTERN                                    |        | ×                                                        |  |
|--------------------------------------------|--------|----------------------------------------------------------|--|
| Home     Applications     Resident Profile | >      | Wile Wenix<br>0000001<br>hounggiestmet elu               |  |
| Roommate & Room Selection                  | ><br>> | P Messages                                               |  |
|                                            |        | Room Selection There are no room selections to display   |  |
|                                            |        | Assignments There are no active room assignments to list |  |
|                                            |        |                                                          |  |

STEP TWO: Click "Select Roommates"

Room Selection

# STEP THREE: Select your term for the upcoming fall term.

Selec

| LASTISN        | ×                             |   |
|----------------|-------------------------------|---|
| X              |                               |   |
| t Roommates    | For the Letter (as 2023       |   |
| t a Room/Suite | Roommate Requests (0)         | ÷ |
|                | Pending Roommate Requests (0) | ÷ |
|                | Search for Roommate           | v |
|                |                               |   |
|                |                               |   |
|                |                               |   |

Remember: the MyHousing Portal is accessed through Eastern Apps, and you cannot login using Safari or Internet Explorer.

### STEP FOUR: Click "Search for

#### Roommate" and use the fields you like.

| LASTERN                        | ×                                                              |                                                                           |
|--------------------------------|----------------------------------------------------------------|---------------------------------------------------------------------------|
| <<br>Roommate & Room Selection | For the Terric Fall 2023                                       | <u> </u>                                                                  |
| Select Roommates               |                                                                |                                                                           |
| Select a Room/Suite            | Roommate Requests (0)                                          | ~                                                                         |
|                                | Pending Roommate Requests (0)                                  | v                                                                         |
|                                | Search for Roommate                                            | ^                                                                         |
|                                | My roommate's first name is:                                   | My roommate's first name is:                                              |
|                                | My roommate's last name is:                                    | My roommate's last name is:                                               |
|                                | My roommate is a (sophomore, junior, senior, or grad student): | ${} My \text{ roommate is a (sophomore, junice, settion, or gr } \bullet$ |
|                                | My preferred roommates keeps their room:                       | My preferred roommates keeps their room:                                  |

## STEP FIVE: When you find your roommate, click "Request Roommate".

| My roommate's first name is: : Walter                            | My roommate's first name is: : Wanda                    |
|------------------------------------------------------------------|---------------------------------------------------------|
| My roommate's last name is: : Warrior                            | My roommate's last name is: : Warrior                   |
| My roommate is a (sophomore, junior, senior, or grad student): : | My roommate is a (sophomore, junior, sen<br>student): : |
| My preferred roommates keeps their room: : I tend to             | My preferred roommates keeps their room                 |
| keep my room clean and tidy.                                     | My preferred roommate wakes up: : (none)                |
| My preferred roommate wakes up: : Prior to 6am                   | My preferred roommate goes to sleep: : (n               |
| My preferred roommate goes to sleep: : 10pm - 12am               | My preferred roommate's personality is: : (             |
| My preferred roommate's personality is: : Quiet,                 | My preferred roommate: : (none)                         |
| Reserved, Introverted                                            | Profile: This student has not filled out a pro          |
| My preferred roommate: : Non-Smoker                              |                                                         |
| Profile: This student has not filled out a profile               | Request Roommate                                        |
| Request Roommate                                                 |                                                         |
|                                                                  | My roommate's first name is: : Wayne                    |
|                                                                  | My roommate's last name is: : Warrior                   |
|                                                                  | My roommate is a (sophomore, junior, sen                |

If you can't find your roommate, they might not be eligible for the process or they did not apply/deposit.

### All pending roommate requests will be listed under "Pending Requests"

|                             | × |                                                                                                    |
|-----------------------------|---|----------------------------------------------------------------------------------------------------|
| C Roomsale & Room Selection | × | For the Tense: Fait 2022 -                                                                                                    |
| Select a Room/Suite         |   | Roomate Requests (3)                                                                                                    |
|                             |   | Name                                                                                                    |
|                             |   | E Warks, Water                                                                                                    |
|                             |   | 1 Mario, Wojne                                                                                                    |
|                             |   | Markic Wydf                                                                                                    |
|                             |   | Keeking Keeking K |

Everyone in the group has to send requests to one another and respond to requests.

# **RESOLVING ROOMMATE REQUESTS**

### STEP ONE: Review all pending

#### roommate requests listed.

| LANTERN                                            |   | *                                                 |   |
|----------------------------------------------------|---|---------------------------------------------------|---|
| <<br>Roommale & Room Selection<br>Select Roommates | × | Forthe Terre: Fal 2022. *                         |   |
| Select a Room/Suite                                |   | Roomste Requests (6) Pending Roomste Requests (1) | - |
|                                                    |   | Nome I Nome                                       |   |
|                                                    |   | Search for Roommate                               |   |

### STEP TWO: Click the three dots next to

### the pending request.

| LATER                      |                               |  |
|----------------------------|-------------------------------|--|
| K Roomale & Room Selection | Foreba Tere: Tol 2022 -       |  |
| Select Roommates           |                               |  |
| Select a Room/Sulte        | Roommale Requests (0)         |  |
|                            | Pending Roommate Requests (1) |  |
|                            | Name                          |  |
|                            | Manin, Mily                   |  |
|                            | 0                             |  |
|                            | 🔬 Smmale                      |  |
|                            | -                             |  |

# STEP FIVE: Check that all pending requests have been resolved.

| Lamas                         | ×                                                                               |   |
|-------------------------------|---------------------------------------------------------------------------------|---|
| X<br>Roomate & Room Selection | For the Years I Fel 2022                                                        |   |
| Select Roommates              |                                                                                 |   |
| Select a Room/Suite           | Roommate Requests (2)                                                           | ^ |
|                               | Name                                                                            |   |
|                               | Marrior, Water                                                                  |   |
|                               | E Wards Wily                                                                    |   |
|                               | Your resonance group is fully matched, however, yes will have pending requests. |   |
|                               | Pending Roommate Requests (1)                                                   | • |
|                               | Name                                                                            |   |
|                               | Warrise, Vigati                                                                 |   |
|                               |                                                                                 |   |

# STEP THREE: Select and action for the pending request.

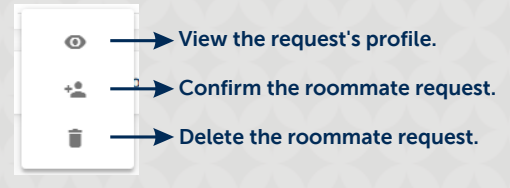

### Everyone in the group must confirm that they are in a "Fully Matched Group".

| Dentes.                               | ×                                      |                 |  |
|---------------------------------------|----------------------------------------|-----------------|--|
| K K K K K K K K K K K K K K K K K K K | Per the Town 7                         | n 2023 -        |  |
| Select a Room/Suite                   | Roommate Requests (3)                  |                 |  |
|                                       |                                        | Name            |  |
|                                       | 1                                      | Warrior, Walter |  |
|                                       | 1                                      | Warriss, Willy  |  |
|                                       | 1                                      | Warrior, Wyott  |  |
|                                       | Tour recommale group is fully metched. |                 |  |
|                                       | Pending Roommate Requests (2)          |                 |  |
|                                       |                                        | Name            |  |
|                                       | You have no pending scommute requests. |                 |  |

After everyone in the group has a "Fully Matched" message AND has zero pending requests, the group is ready for room selection!

| STEP FOUR: The system will tell you   |
|---------------------------------------|
| who needs to act on pending requests. |

| Lation                    | ×                                                   |                     |   |
|---------------------------|-----------------------------------------------------|---------------------|---|
| Roommate & Room Selection | Fort                                                | the Terms Fail 2023 |   |
| lect Roommates            |                                                     |                     |   |
| Select a Room/Suite       | Roommate Requests (2)                               |                     | ^ |
|                           |                                                     | Name                |   |
|                           | 1                                                   | Warriot, Walter     |   |
|                           | 1. Contract (1997)                                  | Warrior, Wayne      |   |
|                           | Unmatched Roommales:  Wijene Warrior has not reques | zed lityati Vlavior |   |
|                           | Pending Roommate Requests                           | (1)                 | * |
|                           |                                                     | Name                |   |
|                           |                                                     |                     |   |